# **COBRA Enrollment Tip Sheet** (For Completion of Medica Enrollment)

#### Important

Make sure to terminate enrollees from active coverage immediately following the termination event. If COBRA is elected, follow the process below and send the completed form to the address/fax listed on the bottom of the form. The Medica enrollment department cannot accept forms by email.

Any Medica ONESource changes must be made in the ONESource portal.

## **COBRA Enrollment Options**

Medica offers a variety of options for COBRA enrollment.

• Forms: Printed forms can be mailed or faxed.

*By mail:* Medica P.O. Box 30986 Salt Lake City, UT 84130-0986

Or fax to: 1 (844) 280-3838

- **Spreadsheets:** Medica-approved spreadsheet templates can be used to make enrollment changes. Please contact your Medica representative if you would like access to enrollment spreadsheets.
- Secure upload: Enrollment documents can be securely uploaded on <u>Medica.com</u>. Only Medica's Group <u>Enrollment/Change/Cancellation Form</u> and Medica-approved enrollment spreadsheets are accepted through this method.
- **Employer eServices:** Check with your client to see if they have access to this online portal to make enrollment changes. You will need to work through your client for access.

## **COBRA Enrollment**

- To enroll, check the Change box in the Employee Information section. Provide the full name and social security number for identification purposes (and any other data elements that may be changing).
- Complete the Dependent Information section (if applicable).
- Complete the **Product Selection** section.
- Complete the **Employee Authorization & Representation** section.

Complete the **Employer** section.

Be sure to provide the COBRA Start Date and Qualifying Event. For example: Start Date – 1/1/2024, Qualifying Event – Termination of Employment, Reduction in Hours, Divorce, etc.

#### c. COBRA/Continuation

Start Date: \_\_\_\_ / \_\_\_\_ Qualifying Event: Trade Act Eligible: Yes No If COBRA/Continuation due to divorce, identify relationship to employee: Employee Name: Employee SSN:

Sign and date the form. Please also print name and provide position (such as COBRA Administrator).

### **Terminating COBRA Coverage**

- To terminate COBRA coverage, check the *Cancel* box in the Employee Information Section.
- Provide the full name and social security number for identification purposes.
- Complete the **Dependent Information** section (if applicable).
- There is a 60-day limit on retroactive terminations.

Be sure to complete the Group Information and Cancellation sections.

| d. Cancellations                                                     |                                                                                                    |
|----------------------------------------------------------------------|----------------------------------------------------------------------------------------------------|
| Check One: Cancel all coverage Cancel dependents listed in Section B | Reason: (check one)  Employee Terminated Moved out of service area Medicare eligible Death COBRA Termination Divorce Dependent reached student/dependent maximum age Other (describe): |
| Last date of employment://                                           |                                                                                                    |
| Requested effective date of cancellation:                            |                                                                                                    |

• Sign and date the form. Please also print name and provide Position (such as COBRA Administrator).

If you have any questions, please call the Medica Service Center at **1 (952) 992-2200** or **1 (800) 936-6880**.

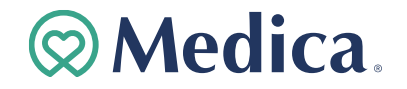